Centro de Atención a Usuarios

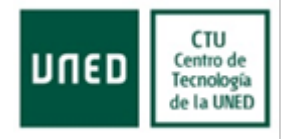

## Manual Trámites de Doctorado

# Centro Tecnológico de la UNED

| Modificado por |    | Ayesa              |            |  |
|----------------|----|--------------------|------------|--|
| Versión        | V1 | Fecha Modificación | 18/06/2024 |  |

Universidad Nacional de Educación a Distancia Avenida de Esparta, 9. Ctra. Del Escorial, Km 5 28032 Las Rozas, Madrid Junio 2024

| Сти                                        | Título                       | Código                   | Fecha      | Versión |
|--------------------------------------------|------------------------------|--------------------------|------------|---------|
| UNED Centro de<br>Tecnología<br>de la UNED | MANUAL TRÁMITES DE DOCTORADO | CTU-AU-TRA-<br>DOCTORADO | 18/06/2024 | V1      |

#### SUBIR DOCUMENTACIÓN EN PLAN DE INVESTIGACIÓN

Si es alumno matriculado en Doctorado, dispone de este manual para subir su documentación a la plataforma, para ello siga los pasos que le facilitamos a continuación.

Acceda al portal en <u>www.uned.es</u>

En la parte superior derecha, pulse Campus UNED, para introducir usuario y contraseña.

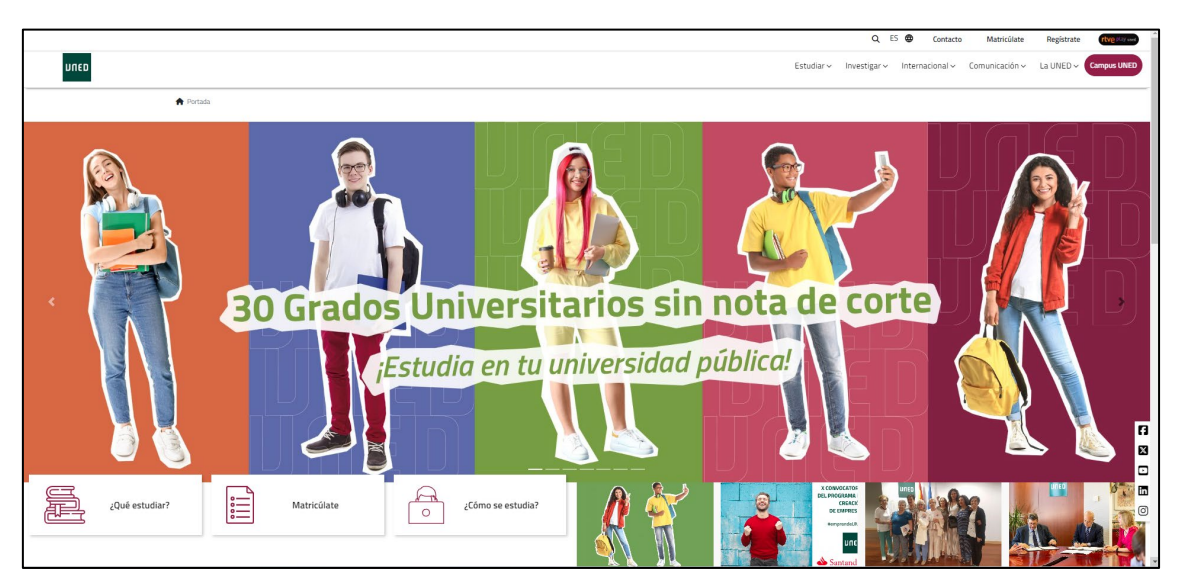

Introduzca usuario y contraseña o bien puede acceder con Certificado Digital, después pulse en el botón "Enviar".

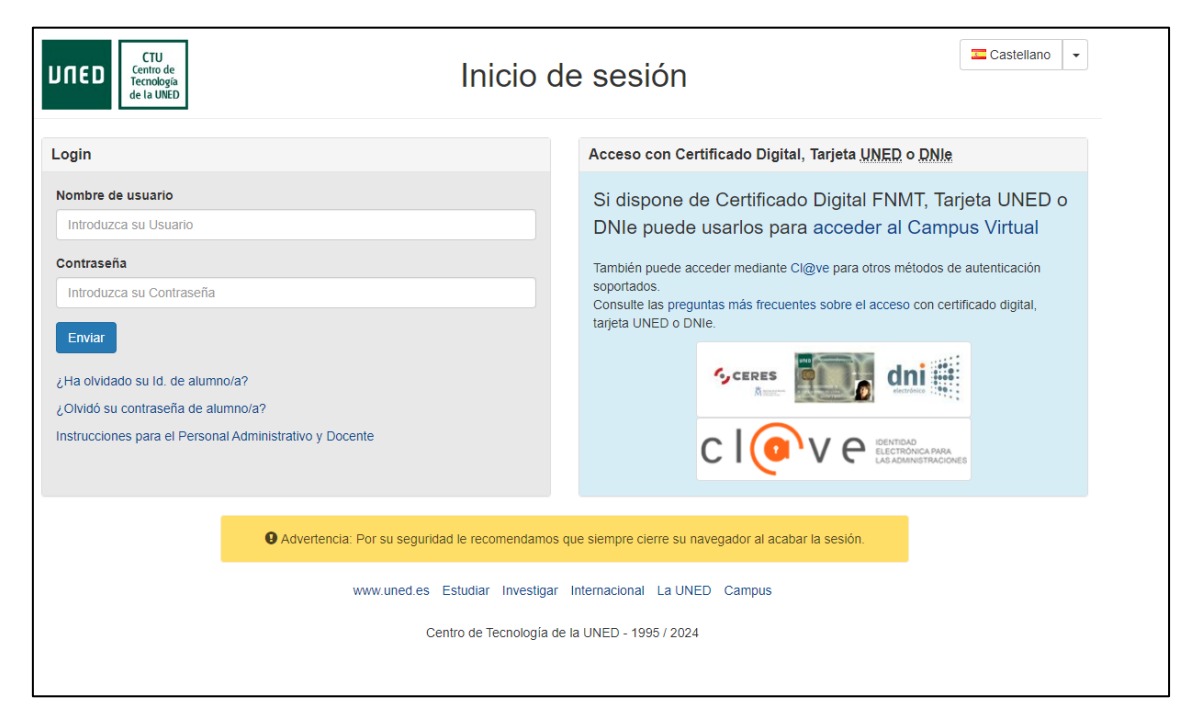

| Сти                                        | Título                       | Código                   | Fecha      | Versión |
|--------------------------------------------|------------------------------|--------------------------|------------|---------|
| UTED Centro de<br>Tecnología<br>de la UNED | MANUAL TRÁMITES DE DOCTORADO | CTU-AU-TRA-<br>DOCTORADO | 18/06/2024 | V1      |

Dentro del Campus, en el menú lateral, debe de pulsar en Secretaría.

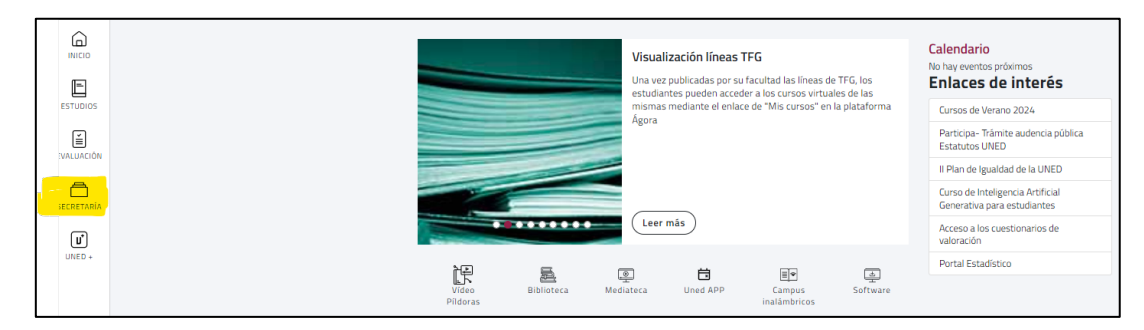

Si desea subir documentación, debe de pulsar en Plan de Investigación y Actividades, si tiene matrícula del curso anterior y de este, da igual en que curso pulse.

| INICIO                 | Mis    | matrículas 2023/2024                                                                  |                                       |                 |                                        |               |
|------------------------|--------|---------------------------------------------------------------------------------------|---------------------------------------|-----------------|----------------------------------------|---------------|
| E                      | C      | URSO: 2023/ 2024                                                                      |                                       |                 |                                        |               |
| ESTUDIOS               | P      | ROGRAMA DE DOCTORADO EN ECONOMÍA                                                      | Y EMPRESA - (CÓDIGO:9605)             |                 |                                        | CONFIRMADA    |
|                        | м      | ATRÍCULA DE DOCTORADO. Presentada 19-octubre-2023                                     |                                       |                 |                                        |               |
| EVALUACIÓN             | 1      | Acceso al expediente y planes de investigación                                        | 💰 Primeros pasos en la UNED           | 😢 Calendario de | apertura de cursos virtuales           |               |
| A                      | 2      | 🛞 Realizar solicitud de lectura de Tesis 🛛 🎡 Plan                                     | n de investigación y actividades      |                 |                                        |               |
| SECRETARIA             | C      | URSO: 2022/ 2023                                                                      |                                       |                 |                                        |               |
| UNED +                 | P      | ROGRAMA DE DOCTORADO EN ECONOMÍA<br>ATRICULA DE DOCTORADO. Presentada 28-octubre-2022 | Y EMPRESA - (CÓDIGO:9605)             |                 |                                        | ( COAFRIMADA  |
|                        | 1      | Acceso al expediente y planes de investigación                                        | 🝰 Primeros pasos en la UNED           | 🛍 Calendario de | apertura de cursos virtuales           |               |
|                        | £      | 🛞 Realizar solicitud de lectura de Tesis 🛛 🍈 Plan                                     | n de investigación y actividades      |                 |                                        |               |
|                        |        |                                                                                       |                                       |                 | Ver histórico de matrículas            | MATRICÚLATE > |
|                        | Trár   | nites                                                                                 | Becas                                 |                 | Alumnos CUID años anterio              | res           |
|                        | Solici | tudes                                                                                 | Listado de becas disponibles          |                 | Solicitudes de certificados CUID       |               |
|                        | Certif | ficados personales                                                                    | Solicitud de becas                    |                 | Solicitudes de certificados CUID:prueb | a libre       |
|                        | Solici | itud de títulos académicos y pago de tasas                                            | Consulta el estado de tus solicitudes |                 | Solicitudes de diplomas CUID           |               |
|                        | Consi  | ulta del estado de tramitación del título                                             |                                       |                 |                                        |               |
|                        | Inform | mación recogida de títulos                                                            |                                       |                 |                                        |               |
|                        | Cons   | ultar expediente académico                                                            |                                       |                 |                                        |               |
| ASISTENCIA<br>POR CHAT | Reco   | nocimiento de créditos                                                                |                                       |                 |                                        |               |

En la siguiente pantalla, saldrán sus datos personales y si es el caso los datos de su director/ra de Tesis, en la parte de abajo podrá subir su documentación en el apartado correspondiente.

| Сти                                        | Título                       | Código                   | Fecha      | Versión |
|--------------------------------------------|------------------------------|--------------------------|------------|---------|
| UTED Centro de<br>Tecnología<br>de la UNED | MANUAL TRÁMITES DE DOCTORADO | CTU-AU-TRA-<br>DOCTORADO | 18/06/2024 | V1      |

| urso                  |                                                                 |                                                                                                    |        |                     |                                                                   |   |
|-----------------------|-----------------------------------------------------------------|----------------------------------------------------------------------------------------------------|--------|---------------------|-------------------------------------------------------------------|---|
| 2022/3                | 2023                                                            |                                                                                                    |        |                     |                                                                   |   |
|                       |                                                                 |                                                                                                    |        |                     |                                                                   |   |
| atos                  | Personales                                                      |                                                                                                    |        |                     |                                                                   |   |
| ]                     |                                                                 |                                                                                                    |        |                     |                                                                   |   |
| 1.1                   |                                                                 |                                                                                                    |        |                     |                                                                   |   |
| irecto                | ores de la te                                                   | sis                                                                                                    |        |                     |                                                                   |   |
|                       |                                                                 | 8                                                                                                    |        |                     |                                                                   |   |
| tulo                  | provisional o                                                   | de la tesis                                                                                                    |        |                     |                                                                   |   |
| Título <sub>I</sub>   | provisional                                                     |                                                                                                    |        |                     |                                                                   |   |
|                       |                                                                 | Guardar 🖺                                                                                                    |        |                     |                                                                   |   |
| istad                 | do de Asi                                                       | Guardar 🖻<br>gnaturas - Curso 2022/2023                                                                                                    |        |                     |                                                                   |   |
| istad                 | do de Asi                                                       | Guardar 🖻<br>gnaturas - Curso 2022/2023                                                                                                    |        | م                   | Buscar por texto                                                  |   |
| istad                 | do de Asi<br><sub>Código</sub> 👳                                | Guardar ₪<br>gnaturas - Curso 2022/2023<br>Asignatura                                                                                                    | Nota 🗍 | Q<br>Observaciones  | Buscar por texto<br>Documentos ≑                                  |   |
| istao<br>A            | do de Asi<br>Código 🖗<br>900010                                 | Guardar ₪ gnaturas - Curso 2022/2023 Asignatura CURSO DE BÚSQUEDA, GESTIÓN, EVALUACIÓN Y COMUNICACIÓN DE LA INFORMACIÓN CIENTÍFICA                                                                                                    | Nota 👌 | Q<br>Observaciones  | Buscar por texto Documentos \$ 0                                  |   |
| istad<br>A<br>A       | do de Asi<br>código ¢<br>900010<br>900122                       | Guardar                                                                                                    | Nota 🗘 | Q.<br>Observaciones | Buscar por texto<br>Documentos ⊕<br>0<br>0                        | ľ |
| A<br>A<br>A           | do de Asi<br>código ¢<br>900010<br>900122<br>900145             | Guardar                                                                                                    | Nota 🔶 | Q<br>Observaciones  | Buscar por texto<br>Documentos ∳<br>0<br>0<br>9                   | 8 |
| A<br>A<br>A<br>A      | do de Asi<br>Código ¢<br>900010<br>900122<br>900145<br>900139   | Guardar                                                                                                    | Nota 🔶 | Q<br>Observaciones  | Buscar por texto<br>Documentos ∳<br>0<br>0<br>9<br>0<br>0         |   |
| A<br>A<br>A<br>A<br>A | do de Asi<br>Código (*)<br>900102<br>900145<br>900139<br>900085 | Guardar E         Guardar E         Guardar E         Asignatura         Asignatura         CURSO DE BÚSQUEDA, GESTIÓN, EVALUACIÓN Y COMUNICACIÓN DE LA         INFORMACIÓN CIENTÍFICA         CURSO DE BÚSQUEDA, GESTIÓN, EVALUACIÓN Y COMUNICACIÓN DE LA         ESTANCIAS PARA MENCIÓN INTERNACIONAL         GESTIÓN DE LOS PROCESOS DE COMUNICACIÓN, DIFUSIÓN E INTERCAMBIO<br>DE LOS TRABAJOS DE INVESTIGACIÓN REALIZADOS. Asistencia a Seminarios y<br>Congresos         GESTIÓN DE LOS PROCESOS DE COMUNICACIÓN, DIFUSIÓN E INTERCAMBIO<br>DE LOS TRABAJOS DE INVESTIGACIÓN REALIZADOS. Jormadas de Doctorandos.         GESTIÓN DE LOS PROCESOS DE COMUNICACIÓN, DIFUSIÓN E INTERCAMBIO<br>DE LOS TRABAJOS DE INVESTIGACIÓN REALIZADOS. Jormadas de Doctorandos.         GESTIÓN V ANÁLISIS DE DATOS CIENTÍFICOS | Nota 🔅 | Q<br>Observaciones  | Buscar por texto<br>Documentos<br>0<br>0<br>9<br>0<br>0<br>0<br>0 |   |

Lo primero que muestra es el buscador del curso en el que desea subir la documentación.

Seleccione el curso.

| Сти                                        | Título                       | Código                   | Fecha      | Versión |
|--------------------------------------------|------------------------------|--------------------------|------------|---------|
| UNED Centro de<br>Tecnología<br>de la UNED | MANUAL TRÁMITES DE DOCTORADO | CTU-AU-TRA-<br>DOCTORADO | 18/06/2024 | V1      |

| Curso                          |   |  |
|--------------------------------|---|--|
| 2022/2023                      |   |  |
| Datos Personales               |   |  |
| AT 1                           |   |  |
|                                |   |  |
| Directores de la tesis         |   |  |
| 8                              | Я |  |
| Título provisional de la tesis |   |  |
| Título provisional             |   |  |

Si en la parte izquierda aparece un triángulo amarillo, significa que puede subir documentación porque el apartado no está validado por los responsables.

|          | Código | Asignatura                                                                                                    | Nota 🕴   | Observaciones | Documentos 🕀 |  |
|----------|--------|----------------------------------------------------------------------------------------------------|----------|---------------|--------------|--|
| <b>A</b> | 900010 | CURSO DE BÚSQUEDA, GESTIÓN, EVALUACIÓN Y COMUNICACIÓN DE LA<br>INFORMACIÓN CIENTÍFICA                                                                 |          |               | 0            |  |
| ▲        | 900122 | ESTANCIAS PARA MENCIÓN INTERNACIONAL                                                                                                    |          |               | 0            |  |
| A        | 900145 | GESTIÓN DE LOS PROCESOS DE COMUNICACIÓN, DIFUSIÓN E INTERCAMBIO<br>DE LOS TRABAJOS DE INVESTIGACIÓN REAUZADOS. Asistencia a Seminarios y<br>Congresos | VALIDADA |               | 9            |  |
| <b>A</b> | 900139 | GESTIÓN DE LOS PROCESOS DE COMUNICACIÓN, DIFUSIÓN E INTERCAMBIO<br>DE LOS TRABAJOS DE INVESTIGACIÓN REALIZADOS. Jornadas de Doctorandos.              |          |               | 0            |  |
| ▲        | 900085 | GESTIÓN Y ANÁLISIS DE DATOS CIENTÍFICOS                                                                                                    |          |               | 0            |  |
| A        | 900116 | MOVILIDAD                                                                                                    |          |               | 0            |  |
| A        | 050048 | PLAN DE INVESTIGACIÓN 4 DEL PROGRAMA DE DOCTORADO EN ECONOMÍA Y<br>EMPRESA                                                                            | POSITIVO |               | 1            |  |

Tiene que pulsar el icono azul, para proceder a subir el documento en el apartado correspondiente.

| СТИ                                         | Título                       | Código                   | Fecha      | Versión |
|---------------------------------------------|------------------------------|--------------------------|------------|---------|
| UITED Centro de<br>Tecnología<br>de la UNED | MANUAL TRÁMITES DE DOCTORADO | CTU-AU-TRA-<br>DOCTORADO | 18/06/2024 | V1      |

| Volver 🗙 |          |          |          |
|----------|----------|----------|----------|
|          | Volver X | Volver X | Volver X |

Si tiene un documento subido y este no está validado, puede borrar el documento y subir otro nuevo.

| Listado de Documentos                                                                                    |                                          |         |                       |
|----------------------------------------------------------------------------------------------------|------------------------------------------|---------|-----------------------|
| X 4 FORMULARIO OFICIAL PLAN DE INVESTIGACI                                                               | FORMULARIO OFICIAL PLAN DE INVESTIGACIÓN | 1,52 MB | $\overline{\uparrow}$ |
| Descripción (*) Seleccionar un archivo                                                                   |                                          |         |                       |
| Documentos Admitidos<br>• Tamaño máic: 5 MB<br>• Formatos:pdf_jpg_jpeg_png_bmp_tiff_tif_docx_docppt_pptx |                                          |         |                       |

Si en la parte izquierda aparece un tic verde, significa que el documento se encuentra revisado y no es posible, subir documentación, ni borrar el documento subido.

| ~ | 900211 | OTRAS ACTIVIDADES                                                                   | VALIDADA | 6 |  |
|---|--------|-------------------------------------------------------------------------------------|----------|---|--|
| ~ | 060088 | PLAN DE INVESTIGACIÓN 8 DEL PROGRAMA DE DOCTORADO EN DERECHO Y<br>CIENCIAS SOCIALES | POSITIVO | 1 |  |

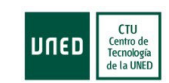

### SOLICITAR LECTURA DE TESIS

Si desea solicitar lectura de Tesis, tiene que pulsar en Secretaría en el apartado Realizar solicitud de Lectura de Tesis.

| CURSO: 2022/ 2023                                                                                                    |            |
|----------------------------------------------------------------------------------------------------|------------|
| PROGRAMA DE DOCTORADO EN ECONOMÍA Y EMPRESA - (CÓDIGO:9605)<br>MATRICULA DE DOCTORADO. Presentada 28-octubre-2022         | CONFIRMADA |
| 📓 Acceso al expediente y planes de investigación 🔹 Primeros pasos en la UNED 📋 Calendario de apertura de cursos virtuales |            |
| 🛞 Realizar solicitud de lectura de Tesis 🛛 🍈 Plan de investigación y actividades                                          |            |

En la siguiente pantalla aparecerán los datos personales del estudiante y debe de pulsar "Alta Tesis".

|               | Doc                 | <b>torado EEES (R</b><br>Gestión de Tesis Doc | <b>D 99/2011)</b><br>torales |
|---------------|---------------------|-----------------------------------------------|------------------------------|
| PROGRAMA DE D | OCTORADO EN ECONOMÍ | A Y EMPRESA                                   |                              |
| 8             |                     |                                               |                              |
| S             | S                   |                                               |                              |
|               |                     |                                               |                              |
|               |                     | Alta Tesis 🕇                                  |                              |

A continuación, aparecen los datos personales del estudiante y del director/ra de tesis.

Debe de completar los datos de la Tesis y pulsar en Siguiente, para terminar el proceso.

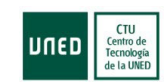

| Título                       | Código                   | Fecha      | Versión |
|------------------------------|--------------------------|------------|---------|
| MANUAL TRÁMITES DE DOCTORADO | CTU-AU-TRA-<br>DOCTORADO | 18/06/2024 | V1      |

|                                      |                      | Datos Genera                        | les Tesis                               |                                             |
|--------------------------------------|----------------------|-------------------------------------|-----------------------------------------|---------------------------------------------|
| PROGRAMA DE DOCTORAL                 | OO EN ECONO          | MÍA Y EMPRESA                       |                                         |                                             |
| 8                                    |                      |                                     |                                         |                                             |
| <u>6</u>                             | 6                    |                                     |                                         |                                             |
| Directores de la tesis               |                      |                                     |                                         |                                             |
| 8.                                   | 8                    |                                     |                                         |                                             |
| 82                                   | A:                   |                                     |                                         |                                             |
|                                      |                      |                                     |                                         |                                             |
| C.                                   | P                    |                                     |                                         |                                             |
| Datos de la Tesis                    |                      |                                     |                                         |                                             |
| Titulo (*)                           |                      |                                     |                                         |                                             |
| Titulo de la tesis                   |                      |                                     |                                         |                                             |
| Título en inglés                     |                      |                                     |                                         |                                             |
| Titulo en inglés                     |                      |                                     |                                         |                                             |
| Acreditación (*)                     | ~                    |                                     |                                         |                                             |
| selectionar una opcion               | •                    |                                     |                                         |                                             |
| Idioma de la tesis (*)               |                      |                                     |                                         |                                             |
|                                      |                      |                                     |                                         |                                             |
| Idioma de la defensa de la tesis (*) | _                    |                                     |                                         |                                             |
| AFRIKAANS                            | *                    |                                     |                                         |                                             |
| Mención Internacional                |                      |                                     |                                         |                                             |
| Mención Industrial                   |                      |                                     |                                         |                                             |
| Cotutela                             |                      |                                     |                                         |                                             |
| Universidad Lectura (*)              |                      |                                     |                                         |                                             |
| UNED O Universidad Extranjera        |                      |                                     |                                         |                                             |
| Videoconferencia                     |                      |                                     |                                         |                                             |
| Archivo y difusión de tesis en el re | positorio institucio | nal de la UNED                      |                                         |                                             |
| AUTORIZA LA PUBLICACIÓN Y DIS        | TRIBUCIÓN DE LA      | TESIS DOCTORAL EN EL REPOSITORI     | O DE LA UNED Y EN LA BASE TESEO DEL     | MINISTERIO                                  |
| NO AUTORIZA LA PUBLICACIÓN. S        | ii marca esta opció  | n, tendrà que entregar un resumen d | le la tesis con una extensión minima de | 10.000 palabras sin inlcuir la bibliografia |
| SOLICITA LA CONCESIÓN DE UNA         | MORATORIA O EN       | /BARGO EN LA PUBLICACIÓN            |                                         |                                             |
|                                      |                      |                                     |                                         |                                             |
|                                      |                      | Siguiente > Ca                      | incelar ×                               |                                             |
|                                      |                      |                                     |                                         |                                             |

## **REALIZAR MATRÍCULA DE TESIS**

Una vez realizada la solicitud de lectura de Tesis, cuando el Departamento de Doctorado le indiquen la fecha de la defensa y que ya se encuentra grabada, tiene que acceder a realizar la matrícula de la Tesis, deberá realizar los pasos indicados a continuación:

Para ello en el apartado de "Secretaría", debe de pulsar en "Matricúlate", ya que tiene que hacer una matrícula diferente a la que ya tenía de Doctorado.

| Сти                                        | Título                       | Código                   | Fecha      | Versión |
|--------------------------------------------|------------------------------|--------------------------|------------|---------|
| UNED Centro de<br>Tecnología<br>de la UNED | MANUAL TRÁMITES DE DOCTORADO | CTU-AU-TRA-<br>DOCTORADO | 18/06/2024 | V1      |

| PRO    | OGRAMA DE DOCTORADO EN ECONOMÍA Y EMPRESA - (CÓDIGO:9605)                                                               | CONFIRMA |
|--------|----------------------------------------------------------------------------------------------------|----------|
| E.     | Acceso al expediente y planes de investigación 🎄 Primeros pasos en la UNED 🖻 Calendario de apertura de cursos virtuales |          |
| _<br>@ | Realizar solicitud de lectura de Tesis 🛛 🍙 Plan de investigación y actividades                                          |          |

A continuación, pulse encima de "Programas de Doctorado", le aparecerán las siguientes opciones. Debe de pulsar encima de "Iniciar Matrícula".

| Programas de Doctorado EEES (RD 99/2011) - Escuela de Doctorado (EIDUNED) |
|---------------------------------------------------------------------------|
| Preinscripción                                                            |
| Estudiantes NUEVOS: Del 1 de junio al 30 de junio de 2024                 |
| Iniciar Preinscripción                                                    |
| Matrícula                                                                 |
| Del 14 de octubre al 15 de noviembre de 2024 para matrícula de doctorado  |
| Abierta todo el año para matrícula de tesis doctoral                      |
| Z Consultar Información e Instrucciones                                   |
| Iniciar Matrícula                                                         |

Después en el apartado de Convocatoria, debe de asegurarse de que conste "Matrícula de Tesis Doctoral".

El siguiente paso, debe seleccionar el programa de Doctorado que está cursando y pulsar en el botón de "Iniciar matrícula".

| Lonvocatoria (*)              |                                     |                      |
|-------------------------------|-------------------------------------|----------------------|
| MATRÍCULA DE TESIS DOCTORAL   | v                                   |                      |
| Q Buscar Programa de Estudios |                                     |                      |
| Buncar por texto              |                                     |                      |
| 9602                          | Programa de Doctorado en Psicología | 0                    |
|                               |                                     | Anterior 1 Siguiente |

Le aparecerá la vía que está cursando en Doctorado y deberá pulsar en "Siguiente". El último paso será realizar el pago de la tesis.

| PROGRAMA DE DOCTORADO EN PSICOLOGÍA                                                                                                    |   |
|----------------------------------------------------------------------------------------------------|---|
| A continuación la aplicación le guiará por los pasos necesarios para realizar su matrícula. Los datos se irán almacenando en un borrador y, durante el proceso, le pediremos que nos confirme el borrador. Si no lo hace, no se habrá matriculado. |   |
| Via de Estudio (*)                                                                                                    |   |
| PROGRAMA GENERAL PROGRAMA DE DOCTORADO EN PSICOLOGÍA DE LA SALUD                                                                                                    | ~ |
| Los descuentos por becas, familia numerosa, matrículas de honor y otros que puedan corresponderle, se podrán añadir en la pantalla de "Resumen Pago"                                                                                               |   |
| ≪ Anterior Siguiente ≫                                                                                                    |   |